| Purchasing                                                                                                    | AiM User Guide                                                                                                    |
|----------------------------------------------------------------------------------------------------|----------------------------------------------------------------------------------------------------|
| Purchase Order Receiving                                                                                                    | <b>Commented [CP1]:</b> we are adding the quantity in the in the                                                                          |
| Purchase Orders are used to purchase materials from Contractors (vendown where the Status Flag is Finalized can be received.                                                                                                    | description the rejection not in the header.<br>Commented [CP2]: click new to find the po that need to be received and then enter the po# |
| <ol> <li>There are two ways to start a Purchase Order Receiving; from the<br/>Purchase Order application.</li> </ol>                                                                                                    | Purchase Receive application or the                                                                                                    |
| 2. OPTION 1: From the menu, under Purchasing – Purchase Receive                                                                                                    |                                                                                                    |
| <ul> <li>★ Purchasing</li> <li>● Purchase Generator</li> <li>● Q + Purchase Order</li> </ul>                                                                                                    | Commented [CP3]: Missing instructions on how to attch<br>packing slip<br>Commented [CP4R3]: add screenshot of Disburse the order          |
| Image: Control of the second second secon                           |                                                                                                    |
| a. Click Purchase Receive hyperlink and then click New                                                                                                    |                                                                                                    |
| Note: Do not click SEARCH here. Go to the next step to find t                                                                                                    | he issued Purchase Order.                                                                                                    |
| b. Alternatively, you can click + from the menu.                                                                                                    |                                                                                                    |
| AIM Purchase Order                                                                                                    |                                                                                                    |
| Execute Basic Search Keset                                                                                                    |                                                                                                    |
| New Query     Purchase Order     Image: Control Control C | ٩                                                                                                    |
| View PO Code = V                                                                                                    |                                                                                                    |
|                                                                                                    |                                                                                                    |
| Address Code                                                                                                    |                                                                                                    |
| Blanket Number =                                                                                                    | ٩                                                                                                    |
| Contact = V<br>Warehouse = V                                                                                                    |                                                                                                    |
| Shipment Type                                                                                                    |                                                                                                    |
| Ordered By                                                                                                    |                                                                                                    |
|                                                                                                    |                                                                                                    |
| Edit Date (= 🗸                                                                                                    |                                                                                                    |
| c. Fill in the search screen to find the Purchase Order you w click                                                                                                    | ant to do the receiving for and then                                                                                                    |
|                                                                                                    |                                                                                                    |
|                                                                                                    |                                                                                                    |
|                                                                                                    |                                                                                                    |
|                                                                                                    |                                                                                                    |
|                                                                                                    |                                                                                                    |
|                                                                                                    |                                                                                                    |

Asset WORKS Proprietary and Confidential | Page 1

Revised: June 1, 2023

| <section-header><text><image/><list-item><list-item><list-item><image/></list-item></list-item></list-item></text></section-header>                                                                                                    | hasing                               | AiM User Guide                                                                                                    |  |
|----------------------------------------------------------------------------------------------------|--------------------------------------|----------------------------------------------------------------------------------------------------|--|
| <section-header><text><image/><list-item><list-item><image/></list-item></list-item></text></section-header>                                                                                                    |                                      |                                                                                                    |  |
| <image/> <text><text><list-item><list-item><list-item><list-item><list-item><list-item><list-item><list-item><list-item></list-item></list-item></list-item></list-item></list-item></list-item></list-item></list-item></list-item></text></text>                                                                                                    | AiM Purchase C                       | rder                                                                                                    |  |
| <image/> <text><list-item><list-item><list-item><list-item><list-item><list-item><list-item><list-item><list-item><list-item></list-item></list-item></list-item></list-item></list-item></list-item></list-item></list-item></list-item></list-item></text>                                                                                                    | Search                               | Cancel                                                                                                    |  |
| <image/> <text><list-item><list-item><list-item><list-item><list-item><list-item><list-item><list-item><list-item><list-item></list-item></list-item></list-item></list-item></list-item></list-item></list-item></list-item></list-item></list-item></text>                                                                                                    | Purchase Order                       | Description                                                                                                    |  |
| <image/> <text><list-item><list-item><list-item><list-item><list-item><list-item><list-item><list-item><list-item><list-item></list-item></list-item></list-item></list-item></list-item></list-item></list-item></list-item></list-item></list-item></text>                                                                                                    | <u>10023456789</u>                   | AUTO-GENERATED PO                                                                                                    |  |
| <image/> <text><text><list-item><list-item><list-item><list-item><list-item><list-item><list-item><list-item><list-item><list-item></list-item></list-item></list-item></list-item></list-item></list-item></list-item></list-item></list-item></list-item></text></text>                                                                                                    | <u>10098789</u>                      | LIGHT FIXTURE                                                                                                    |  |
| <image/> <text><list-item><list-item><list-item><list-item><list-item><list-item><list-item><list-item><list-item><list-item></list-item></list-item></list-item></list-item></list-item></list-item></list-item></list-item></list-item></list-item></text>                                                                                                    | <u>A001008</u>                       | AUTO-GENERATED PO                                                                                                    |  |
| <image/> <text><list-item><list-item><list-item><image/><image/></list-item></list-item></list-item></text>                                                                                                    | <u>A001010</u>                       |                                                                                                    |  |
| <text><text><list-item><image/><list-item><list-item><list-item><list-item><list-item></list-item></list-item></list-item></list-item></list-item></list-item></text></text>                                                                                                    | <u>A001027</u>                       | AUTOMATED INVENTORY REORDER                                                                                                    |  |
| <text><image/><image/><list-item><list-item><list-item><list-item><list-item></list-item></list-item></list-item></list-item></list-item></text>                                                                                                    | AUD 1042                             | AUTO-GENERATED PO                                                                                                    |  |
| <text><image/><list-item><list-item><list-item><text><text><list-item><list-item><text></text></list-item></list-item></text></text></list-item></list-item></list-item></text>                                                                                                    | d. Click the Purchase Order hype     | erlink to select the Purchase Order.                                                                                                    |  |
| <text><image/><list-item><list-item><list-item><text></text></list-item></list-item></list-item></text>                                                                                                    |                                      |                                                                                                    |  |
| <complex-block></complex-block>                                                                                                    |                                      |                                                                                                    |  |
| <complex-block></complex-block>                                                                                                    | 3. OPTION 2: From the menu, under Pu | rchasing – Purchase Order                                                                                                    |  |
| <image/>                                                                                                    | *                                    | Purchasing                                                                                                    |  |
| <image/>                                                                                                    | <b>Q</b>                             | Purchase Generator                                                                                                    |  |
| <complex-block></complex-block>                                                                                                    | 100 J                                | <b>Q</b> + Purchase Receive                                                                                                    |  |
| <complex-block></complex-block>                                                                                                    | ≡                                    | <b>Q</b> + Purchase Card                                                                                                    |  |
| <text><list-item><list-item><list-item><text></text></list-item></list-item></list-item></text>                                                                                                    |                                      | Q + Spot Purchase                                                                                                    |  |
| <text><list-item><list-item><list-item><text><text><text><complex-block><image/></complex-block></text></text></text></list-item></list-item></list-item></text>                                                                                                    |                                      | <b>Q</b> + Purchase Disbursement                                                                                                    |  |
| <text><text><section-header><image/><image/><text></text></section-header></text></text>                                                                                                    | a. Click Purchase Order hyperlin     | k and then click Search                                                                                                    |  |
| <text><text><image/><text><text><text></text></text></text></text></text>                                                                                                    | i. Alternatively, you car            | click $Q$ from the menu.                                                                                                    |  |
|                                                                                                    | b. Enter the criteria needed to fi   | ind the Purchase Order                                                                                                    |  |
| Funder burder         Image: State in the state in the state in t                                                                                                    | Aila Durshara Ordan                  |                                                                                                    |  |
| Advanced Search       Rest         Image: Content image: Content image: Con                                                                                                    |                                      |                                                                                                    |  |
| Accord       Description         Percentase Order       Description         Percentase Order       Description         Created Date       Percentase Order         Shipment Type       Percentase Order         Created Date       Percentase         and click       Execute         .       Review Date         .       Review Date                                                                                                    | Execute Advanced Search Reset        |                                                                                                    |  |
| Www purchase Order Purchase Order Shipment Type Created Date Review Date and click Execute And click Execute And click the Purchase Order you need to update and click the PO Code hyperlink. Maretae Order you need to update and click the PO Code hyperlink.                                                                                                    | ★ Action Display Orde                | PO Code                                                                                                    |  |
| Purchase Order          Image: Shipment Type       Image: Image: Imag                                                                                                    | View                                 | Description - v contains v                                                                                                    |  |
| Shipment Type<br>Created Date<br>Review Date<br>and click Execute                                                                                                    |                                      | Purchase Order                                                                                                    |  |
| Created Date       Review Date       Image: Created Date       Review Date   and click       Execute   c. Find the Purchase Order you need to update and click the PO Code hyperlink.       Murchase Order         More review         Image: Created Date         Image: Created Date   created Date       Image: Created Date   created Date       Image: Created Date   created Date       Image: Created Date   created Date       Image: Created Date   created Date       Image: Created Date   created Date       Image: Created Date   created Date       Image: Created Date   created Date       Image: Created Date   created Date       Image: Created Date   created Date       Image: Created Date   created Date       Image: Created Date   created Date       Image: Created Date   created Date       Image: Created Date   Created Date       Image: Created Date   Created Date       Image: Created Date Created Date Created Date Created Date Created Date Created Date Created Date Created Date Created Date Created Date Created Date Created Date Created Date Created Date Created Date Created Date Created Date Created Date Crea                                                                                                    |                                      | Shipment Type                                                                                                    |  |
| and click<br>Execute<br>and click<br>Comparison<br>Comparison                                                                                                    |                                      | Created Date = = = = = = = = = = = = = = = = = = = = = = = = = = = = = = = = = = = = = = = = = = = = = = = = = = = = = = = = = = = = = = = = = = = = = = = = = = = = = = = = = = = = = = = = = = = = - = = - = = - = - = - = - = - = - = - = - = - = - = = - = - = - = - = - = - = - = - = - = - = - = - = - = - = - = - = - = - = - = - = - = - = - = - = - = - = - = - = - = - = - = = - = = - = = - = = - = = - = = - = = - = = - = = - = = - = = - = = - = = - = = = - = = = - = = = = = = = = = = = = = = = = = = = = |  |
| and click<br>c. Find the Purchase Order you need to update and click the PO Code hyperlink.<br>M Purchase Order<br>Soft<br>Soft |                                      |                                                                                                    |  |
| c. Find the Purchase Order you need to update and click the PO Code hyperlink.<br>MI Purchase Order you need to update and click the PO Code hyperlink.<br>Sort ● ●                                                                                                    | and click Execute.                   |                                                                                                    |  |
| AlM Purchase Order<br>soch New                                                                                                    | c. Find the Purchase Order you       | need to update and click the PO Code hyperlink.                                                                                                    |  |
| Katch         New           ▲         Action         PD Code & Becket/Deller: Descelation:         Software: Code & Becket/Deller: Code and Manhouse: Software: Type: Code of the Code Descender of the Code Descender of the                                                                                                    | AIM Purchase Order                   | scott 🛈 🚱                                                                                                    |  |
| Beed SQL4113 Oct 20, 2822 11:2 AM                                                                                                    | Action PO.Code & Punchase Order De   | scrietion Status Contractor Address.Code Harket Number Contact Warehouse Strement Type Codered By Editor EditDate                                                                                                    |  |
|                                                                                                    | Q Exect 1942 Aut<br>View             | O-GENERATED PO 1015SUED 000000117 NA SCIL4113 Oct 20, 2022 11:12 AM                                                                                                    |  |
|                                                                                                    |                                      |                                                                                                    |  |
|                                                                                                    |                                      |                                                                                                    |  |
|                                                                                                    |                                      |                                                                                                    |  |

|                                                                                |                                                                                                    |                                                                                                    |                                                                          |                                                                                                    |                                                                                                  | AiM User Guide                                                                                                    |
|--------------------------------------------------------------------------------|----------------------------------------------------------------------------------------------------|----------------------------------------------------------------------------------------------------|--------------------------------------------------------------------------|----------------------------------------------------------------------------------------------------|--------------------------------------------------------------------------------------------------|----------------------------------------------------------------------------------------------------|
|                                                                                |                                                                                                    | O-d                                                                                                    |                                                                          |                                                                                                    |                                                                                                  |                                                                                                    |
|                                                                                |                                                                                                    | se Order                                                                                                    |                                                                          |                                                                                                    | _                                                                                                | _                                                                                                    |
|                                                                                | Edit                                                                                                    | New                                                                                                    | Search E                                                                 | Srowse                                                                                                    |                                                                                                  |                                                                                                    |
|                                                                                | Action<br>ViewEinder                                                                                                    | r                                                                                                    | A001042                                                                  |                                                                                                    |                                                                                                  | Last Editec                                                                                                    |
|                                                                                | Copy                                                                                                    |                                                                                                    | AUTO-GENERATE                                                            | D PO                                                                                                    |                                                                                                  |                                                                                                    |
|                                                                                | Purchase R                                                                                                    | Receive                                                                                                    | _                                                                        |                                                                                                    |                                                                                                  |                                                                                                    |
|                                                                                | Email<br>Brint                                                                                                    |                                                                                                    |                                                                          |                                                                                                    |                                                                                                  |                                                                                                    |
|                                                                                | View                                                                                                    |                                                                                                    |                                                                          |                                                                                                    |                                                                                                  |                                                                                                    |
|                                                                                | Extra Desc                                                                                                    | ription                                                                                                    |                                                                          |                                                                                                    |                                                                                                  |                                                                                                    |
|                                                                                | Shipping Ir                                                                                                    | nformation                                                                                                    | Contractor                                                               | 000000137                                                                                                    | Created                                                                                          | Oct 20, 2022 10                                                                                                    |
|                                                                                | Sent Email                                                                                                    |                                                                                                    |                                                                          | DWYER INSTRUMENTS                                                                                                    |                                                                                                  |                                                                                                    |
|                                                                                | Notes Log<br>User Define                                                                                                    | ed Fields                                                                                                    | Address Code                                                             | NA                                                                                                    | Review                                                                                           |                                                                                                    |
|                                                                                | Status Hist                                                                                                    | tory                                                                                                    | Blanket Number                                                           |                                                                                                    | Needed                                                                                           |                                                                                                    |
|                                                                                | Related Do                                                                                                    | ocuments                                                                                                    | blanket Number                                                           |                                                                                                    | Needed                                                                                           |                                                                                                    |
| Ч                                                                              | Click the                                                                                                    | Purchase Re                                                                                                    | ceive hvner                                                              | link                                                                                                    |                                                                                                  |                                                                                                    |
| u.                                                                             | chek the                                                                                                    | in unenuse net                                                                                                    | ceive nyper                                                              |                                                                                                    |                                                                                                  |                                                                                                    |
|                                                                                |                                                                                                    |                                                                                                    |                                                                          |                                                                                                    |                                                                                                  |                                                                                                    |
| 4. Once                                                                        | you have fo                                                                                                    | ound the Pure                                                                                                    | chase Order                                                              | , you can start the receiving.                                                                                                    |                                                                                                  |                                                                                                    |
| AIM Purchase Receive                                                           | 2                                                                                                    |                                                                                                    |                                                                          |                                                                                                    |                                                                                                  | SCOTT 🚯 🚱 🚱                                                                                                    |
| Save Cancel                                                                    |                                                                                                    |                                                                                                    |                                                                          |                                                                                                    |                                                                                                  |                                                                                                    |
| View<br>Extra Description                                                      | 1029                                                                                                    |                                                                                                    |                                                                          | Created By SCOTT LLOYD On 10/20/22 11:31 AM<br>Last Edited by SCOTT LLOYD On 10/20/22 11:31 AM                                                                                                    | Status                                                                                           | PENDING RECEIVING Q                                                                                                    |
| Shipping Information                                                           | AUTO-GENERATE                                                                                                    | D PO                                                                                                    |                                                                          |                                                                                                    | PO Code                                                                                          | 1042<br>AUTO-GENERATED PO                                                                                                    |
| Notes Log                                                                      |                                                                                                    |                                                                                                    |                                                                          |                                                                                                    |                                                                                                  |                                                                                                    |
| Notes Log<br>Status History                                                    |                                                                                                    |                                                                                                    |                                                                          |                                                                                                    | Туре                                                                                             | NON-STOCK PO                                                                                                    |
| Notes Log<br><u>Status History</u><br>Related Documents                        |                                                                                                    |                                                                                                    |                                                                          |                                                                                                    | Type                                                                                             | NON-STOCK PO<br>ONE-TIME MARKETPLACE PO FOR NON-STOCK                                                                                                    |
| Notes Log<br><u>Status History</u><br>Related Documents                        | Contractor                                                                                                    | 0000000137 Q                                                                                                    | Wa                                                                       | rehouse Q                                                                                                    | Type<br>Received By                                                                              | NON-STOCK PO<br>ONE-TIME MARKETPLACE PO FOR NON-STOCK                                                                                                    |
| Notes Log<br>Status History<br>Related Documents                               | Contractor<br>Address Code                                                                                                    | 000000137 Q.<br>DWYER INSTRUMENTS                                                                                                    | Wa                                                                       | rehouse Q<br>pment Type Q                                                                                                    | Type<br>Received By<br>Date Received                                                             | NON-STOCKPO<br>ONE-TIME MARKETFLACE PO FOR NON-STOCK<br>SCLL4113 Q.<br>(Dot 20, 2022                                                                                                    |
| Notes Log<br>Status History<br>Related Documents                               | Contractor<br>Address Code                                                                                                    | 0000000137 Q.)<br>DWYER INSTRUMENTS<br>NA Q.                                                                                         | Wa<br>Shi                                                                | rehouse Q<br>primer Type Q<br>dered By                                                                                                    | Type<br>Received By<br>Date Received<br>Packing Slip                                             | NON-STOCK PO                                                                                                    |
| Netes Log<br>Satus History<br>Related Documents                                | Contractor<br>Address Code<br>Blanket Number<br>Contact                                                                                                    | 000000137 Q<br>DWYER INSTRUMENTS<br>NA Q                                                                                             | Wa<br>Shi<br>Ori<br>Ref                                                  | nebouse Q<br>prent Type Q<br>dered By<br>rence Number                                                                                                    | Type<br>Received By<br>Date Received<br>Packing Slip<br>Packing Slip Date                        | NON-STOCK PO                                                                                                    |
| Notes Log<br>Satus History<br>Related Documents                                | Contractor<br>Address Code<br>Blanket Number<br>Contact<br>Line Item                                                                                                    | CONCOMPANY C                                                                                                    | Wa<br>Shi<br>Orr<br>Ref                                                  | rebouse Q<br>pment Type Q<br>eterd By<br>trence Number                                                                                                    | Type<br>Received By<br>Date Received<br>Packing Slip<br>Packing Slip Date                        | NON-STOCK PO<br>ONE-TIME MARKETPLACE PO FOR NON-STOCK<br>(SCLI4113 Q)<br>(Dec 20, 2022 ()<br>()<br>()<br>()<br>()<br>()<br>()<br>()<br>()<br>()<br>()<br>()<br>()<br>(                                                                                                    |
| Notes Log<br>Zatus History<br>Related Documents                                | Contractor<br>Address Code<br>Blanket Number<br>Contact<br>Line Item<br>Line Ro Di                                                                                                    |                                                                                                    | W W<br>Sh<br>Ret<br>entary Part Deceptor                                 | rehouse Q<br>pmont Type Q<br>dered By<br>errence Number                                                                                                    | Type Received By Date Received Packing Slip Packing Slip Date UDM Ordere                         | NON-STOCK PO<br>ONE-TIME MARKETPLACE PO FOR NON-STOCK<br>(SCL4113 Q)<br>(DC: 20, 3022 )                                                                                                    |
| Netes Log<br>Satuta History<br>Related Documents                               | Contractor<br>Address Code<br>Blanket Number<br>Contact<br>Line Item<br>III Line POLI<br>1 1                                                                                                    | COCCOUNTIAT CL<br>DWYER INSTRUMENTS<br>NA CL<br>Inst Wendor Part Inst<br>2010                                                        | With Shing Ret<br>Retary Part Description<br>DIFFERE                     | retouse Q proont Type Q ferred By ferred By ferred By minut pressure GAUGE, INCH OF WATER, 0-10 <sup>o</sup> MANGE, +/-2%, 2000 SERIES MTAL RESSURE GAUGE, INCH OF WATER, 0-10 <sup>o</sup> MANGE, +/-2%, 2000 SERIES                                                                                                    | Type Received By Date Received Packing Slip Packing Slip Date EA 1.0000                          | NON-STOCKPO<br>ONE-TIME MARKETPLACE PO FOR NON-STOCK<br>SGL14113 Q<br>Cot 30, 1022 C                                                                                                    |
| Netes Log<br>Saturu Hatory<br>Related Documents                                | Contractor<br>Address Code<br>Blanket Number<br>Contact<br>Line Item<br>Une PO Li                                                                                                    | 0000000137 Q<br>DWYER HISTRUMENTS<br>MA Q<br>ine Vender Part Inv<br>2010                                                             | withory Part Descript<br>DIFFERE                                         | enterouse Q prenet Type Q enterod by erence Number on NTULL PRESSURE CAUGE, INCH OF WATER, 0-10° RANGE, +/-2%, 2000 SERES                                                                                                    | Type Received By Date Received Packing Slip Packing Slip Packing Slip Date UDM Condense EA 1.000 | NON-STOCKYO<br>ONE-TIME MARKETPLACE FO FOR NON-STOCK                                                                                                    |
| Netes Log<br>Sanda History<br>Related Documents                                | Contractor<br>Address Code<br>Blanket Number<br>Contact<br>Line Item<br>3 3<br>3                                                                                                    | CONCOMPANIE<br>DWYER INSTRUMENTS<br>NA Q<br>2010<br>The fields that i                                                                | entery Part Descript<br>Descript<br>Descript                             | rehouse  primer Type  c  rehouse  primer Type  c  rence Number  rence Number rence Number  rence Number rence Number rence Number rence Number rence Number rence Number rence Number rence Number rence Number renc | Type Received By Date Received Packing Slip Packing Slip Date LIDM Ordere EA 1.0000              | NON-STOCKPO<br>ONE-TIME MARKETPLACE PO FOR NON-STOCK<br>SCLL4113 Q.<br>DCR 20, 2022 C<br>Provide Comparison of Comparison of C                                                                                                    |
| Nete Log<br>Satual Hatory<br>Related Documents<br>5. Updat<br>a.               | Contractor<br>Address Code<br>Blanket Number<br>Contact<br>Line Item<br>2 3 3<br>the any of the<br>Description                                                                                                    | CONCOMPANIE<br>DWYCER INSTRUMENTS<br>NA Q<br>2010<br>the fields that in<br>ion                                                       | entery Part Descept<br>DIFFERE                                           | erebouse promet Type promet Type  co tex tex tex tex tex tex tex tex tex tex                                                                                                    | Type Received By Date Received Packing Slip Packing Slip Date UOM Orderet EA 1.0000              | NON-STOCKPO<br>ONE-TIME MARKETPLACE PO FOR NON-STOCK<br>SCLI4113<br>QC 20, 2022                                                                                                    |
| Netes Log<br>Satural History<br>Related Documents<br>5. Updat<br>a.<br>b.      | Contractor<br>Address Code<br>Blanket Number<br>Contact<br>Line Item<br>Line Roll<br>3 3<br>Tee any of th<br>Descripti<br>Warehou                                                                                                    | ecconososi37 Q<br>DWYER INSTRUMENTS<br>NA Q<br>2010<br>the fields that in<br>ion<br>use                                              | weatury Part Description<br>DIFFERE                                      | erebouxe  promet Type  c  dered By  rerence Number  rerence Number  rerence Number  prom  prom prom                                                                                                    | Type Received By Date Received Packing Slip Packing Slip Date UOM Orderse EA 1.0000              | NON-STOCK PO<br>ONE-STOCK PO FOR NON-STOCK<br>SELLATITS Q<br>DCC 20, 3022                                                                                                    |
| Netes Log<br>Satural History<br>Related Documents<br>5. Upddat<br>a.<br>b.     | Contractor<br>Address Code<br>Blanket Number<br>Contact<br>Line Item<br>Line NoLi<br>J J J<br>Creany of the<br>Descripti<br>Warehou<br>Packing C                                                                                                    | ecconcertary a<br>DWYER INSTRUMENTS<br>NA a<br>2010<br>The fields that in<br>ion<br>use<br>Slip Number a                             | where Part Description                                                   | rehouse  pment Type  q  devel By  renore Number  mo  mo  mo  mo  mo  mo  mo  mo  mo  m                                                                                                    | Type Received By Date Received Packing Slip Date UOM Orderer EA 1.000                            | NON-STOCKPO<br>ONE-TIME MARKETPLACE PO FOR NON-STOCK<br>(SCL4113 Q)<br>(DC: 20, 3022 )                                                                                                    |
| Netes Log<br>Santa History<br>Related Documents<br>5. Updatt<br>a.<br>b.<br>c. | Contractor<br>Address Code<br>Blanket Number<br>Contract<br>Line Item<br>Line POLI<br>3 3<br>Cee any of the<br>Descripti<br>Warehou<br>Packing S                                                                                                    | 2000000137 Q<br>DWYER NASTRUMENTS<br>MA Q<br>2010<br>The fields that n<br>ion<br>use<br>Slip Number a                                | entery Part Decorpt<br>OFFER<br>meed addition                            | refease  refease refease  refease  refease  refease  refease  refease  refease  refease  refease  refease  refease  refease  refease  refease  refe | Type Received By Date Received Packing Slip Packing Slip Date UOM Condense EA 1,000              | NON-STOCKPO<br>DNE-TIME MARKETPLACE PO FOR NON-STOCK<br>SELLATT3<br>COT 20, 1922                                                                                                    |
| Netes Log<br>Santa History<br>Related Documents<br>5. Updatt<br>a.<br>b.<br>c. | Contractor<br>Address Code<br>Blanket Number<br>Contract<br>Line Item<br>Use PO LU<br>3 3 3<br>Cee any of the<br>Descripti<br>Warehou<br>Packing S                                                                                                    | In Vinde Part In<br>2010                                                                                                    | entery Part Cecrept<br>DIFFEE<br>need addition<br>and Date               | eretouse                                                                                                    | Type Received By Date Received Packing Slip Packing Slip Date UOM Corderee EA 1.0000             | NON STOCKPO<br>DIRE-TIME MARKETPLACE PO FOR NON STOCK<br>SELLATT3<br>Cor 30, 1022 C<br>Cor 30, 1022 C<br>Cor 30, 1022 C<br>Cor 30, 1020 C<br>Cor 30, 1020 C<br>C<br>Cor 30, 1020 C<br>Cor 30, 1020 C<br>C<br>Cor 30, 1020 C<br>Cor 30, 1020 C<br>C<br>Cor 30, 1020 C<br>Cor 30, 1020 C                                           |
| Nete Log<br>Sanda Hatory<br>Related Documents<br>5. Updat<br>a.<br>b.<br>c.    | Contractor<br>Address Code<br>Blacket Number<br>Contact<br>Line Item<br>3 3 3<br>The any of the<br>Descripti<br>Warehout<br>Packing S                                                                                                    | CONCONSTRUMENTS                                                                                                    | entery Part Centry<br>Partery Part Centry<br>Divergent<br>meeed addition | erebuse prenet Type prenet Type prenet Type prenet Type prenet Rumber prenet Rumber pr | Type<br>Received By<br>Date Received<br>Packing Slip Date<br>EA 1.0000                           | NON-STOCKPO<br>ONE-STOCKPO<br>SELENTER ACE PO FOR NON-STOCK<br>SELENTER<br>Remove<br>A Received Accepted Proc Received<br>0 1.0000 1.0000 0.0000                                                                                                    |
| Netes Log<br>Sanda Hatory<br>Related Documents<br>5. Updatt<br>a.<br>b.<br>c.  | Contractor<br>Address Code<br>Blanket Number<br>Contract<br>Line Item<br>3 3<br>Tee any of the<br>Descripti<br>Warehou<br>Packing S                                                                                                    | CONCOMPANY<br>DWYCR NISTRUMENTS<br>NA Q<br>2010<br>the fields that n<br>ion<br>use<br>Slip Number a                                  | wetery Part Descept<br>DIFFERE                                           | erebuse prenet Type prenet Type dered By treene Number tor trike PRESSURE GAUGE, INCH OF WATER, 0-107 RANGE, 1/-2%, 2000 SERIES ponal information. For example                                                                                                    | Type<br>Received By<br>Date Received<br>Packing Slip Date<br>EA 1.0000                           | NON-STOCKPO<br>ONE-STOCKPO<br>SELENTIA<br>QC 20, 2022                                                                                                    |
| Note Log<br>Saku Hear<br>Related Decuments<br>5. Updat<br>a.<br>b.<br>c.       | Contractor<br>Address Code<br>Blanket Number<br>Contact<br>Line Item<br>Use any of the<br>Descripti<br>Warehout<br>Packing S                                                                                                    | CONCOMPANIE<br>DWYTER INSTRUMENTS<br>NA Q<br>DWYTER INSTRUMENTS<br>NA Q<br>2010<br>The fields that in<br>ion<br>use<br>Slip Number a | weakey Per Descript<br>orresed<br>addition<br>and Date                   | erebouxe  priver Type  c  erebouxe  priver Type  c  erebouxe  priver Type  c  priver Type  priver Type priver Type  priver Type priver Type priv | Type Received By Date Received By Packing Slip Date UOM Orderer EA 1.000                         | NON-STOCKPO<br>ONE-STOCKPO<br>SELENTS<br>COLORES<br>COLORES<br>COLO |
| Notes Log<br>Sakus History<br>Related Documents<br>5. Updat<br>a.<br>b.<br>c.  | Contractor<br>Address Code<br>Blanket Number<br>Contact<br>Line Item<br>Contact<br>Line Item<br>Contact<br>Contact<br>Line Item<br>Contact<br>Line Item<br>Contact<br>Contact | DOWNER INSTRUMENTS<br>NA C<br>2010<br>The fields that in<br>ion<br>use<br>Slip Number a                                              | weary first Description                                                  | refocuse  prent Type  cereal  prent Type  cereal  prent Type  cere | Type Received By Date Received Packing Slip Date UOM Orderes EA 1.000                            | NON-STOCKPO<br>ONE-STOCKPO<br>SELENTS<br>CORE 30, 3022                                                                                                    |
| Nete Log<br>Status Hater<br>Related Documents<br>5. Updat<br>a.<br>b.<br>c.    | Contractor<br>Address Code<br>Blanket Number<br>Contact<br>Une ftem<br>Une 70 LU<br>3 3<br>Cee any of the<br>Descripti<br>Warehou<br>Packing S                                                                                                    | Downer Histrauments                                                                                                    | where y Part Description<br>of FFEE                                      | refecuer  prenet Type  refect type  refect type  refett type  refett t | Type Received By Date Received Packing Slip Packing Slip Date UOM Ordere EA 1.000                | NON STOCKOO<br>DIRE-TIME MERKETIPLACE PO FOR NON-STOCK<br>SELLATI3<br>COR 30, 3022                                                                                                    |
| Note Log<br>Status Hadrov<br>Related Documents<br>5. Updatt<br>a.<br>b.<br>c.  | Contractor<br>Address Code<br>Blanket Number<br>Contact<br>Line Item<br>Use RO LU<br>3 3 3<br>Cee any of the<br>Descripti<br>Warehou<br>Packing S                                                                                                    | Devotes NATRUMENTS                                                                                                    | entery Part Decorpt<br>OFFER<br>meed addition                            | retexes Q<br>prent:Type Q<br>deved By<br>rereace Number<br>or<br>Drillal Information. For example                                                                                                    | Type Received By Date Received Packing Slip Packing Slip Date UOM Condense EA 1.0000             |                                                                                                    |

| Purchasing                                          |                                                                      |                                      |                                                                                                |                  | AiN                                      | 1 User (      | Guide                    |
|-----------------------------------------------------|----------------------------------------------------------------------|--------------------------------------|------------------------------------------------------------------------------------------------|------------------|------------------------------------------|---------------|--------------------------|
| AIM Purchase Receive                                |                                                                      | _                                    |                                                                                                |                  | SCOTT                                    | 0             | 0 0                      |
| View<br>Extra Description                           | 1029                                                                 |                                      | Created By SCOTT LLOYD On 10/20/22 11:31 AM<br>Last Edited by SCOTT LLOYD On 10/20/22 11:31 AM | Status           | PENDING RECEIVIN                         | s Q           |                          |
| Shipping Information<br>Notes Log<br>Status History | AUTO-GENERATED PO<br>DIFFERENTIAL PRESSURE GAUGE - DWYER INSTRUMENTS |                                      |                                                                                                | PO Code<br>Type  | 3942<br>AUTO-GENERATED P<br>NON-STOCK PO | D             |                          |
| Related Documents                                   | Contractor Q                                                         | Warehouse                            | STORES Q                                                                                       | Received By      | ONE-TIME MARKETP                         | LACE PO FOR N | ION-STOCK                |
|                                                     | DWYER INSTRUMENTS                                                    | Shipment Type                        | STORES WAREHOUSE                                                                               | Date Received    | Oct 20, 2022                             | ן             |                          |
|                                                     | Blanket Number                                                       | Ordered By                           |                                                                                                | Packing Slip     | 6499190043                               | _             |                          |
|                                                     | Contact                                                              | Reference Number                     |                                                                                                | Packing Slip Dat | 0ct 18, 2022                             | )             |                          |
|                                                     | Line Item                                                            |                                      |                                                                                                |                  |                                          |               | Remove                   |
|                                                     | Ine PO Line Vendor Part Inventory Part     1 1 2010                  | Description Differential PRESSURE GA | UGE, INCH OF WATER, 0-10" RANGE, +/-2%, 2000 SERIES                                            | EA C             | Ardered Received                         | Accepted      | Prior Received<br>0.0000 |

6. If a quantity other than what was ordered is received, click the hyperlink for the appropriate Receiving Line Item.

| Line PO Line        | Vendor Part    | Inventory Part | Description        |                   |                                             | UOM    | Ordered            | Received | Accepted | Prior Rec |
|---------------------|----------------|----------------|--------------------|-------------------|---------------------------------------------|--------|--------------------|----------|----------|-----------|
|                     | 2010           |                | DIFFERENTIAL PRESS | URE GAUGE, INCH C | F WATER, 0-10" RANGE, +/-2%, 2000 SERIES    | EA     | 1.0000             | 1.0000   | 1.0000   | 0.        |
|                     |                |                |                    |                   |                                             |        |                    |          |          |           |
| Purchase Receive Li | he item        |                |                    |                   |                                             | _      | _                  | _        | SCOTT    | 0 0       |
| Done Cancel         |                |                |                    |                   |                                             |        |                    |          |          |           |
|                     | 1              |                |                    |                   | Last Edited by SCOTT LLOYD On 10/20/22 11:3 | 1 AM   | PO Line            | 1        |          |           |
| Description         |                |                |                    |                   |                                             |        |                    |          |          |           |
| ted Documents       | Vendor Part    | 2010           |                    | Inventory Part    |                                             |        | Prior Receives     |          |          | 0.0       |
|                     | 11014          | -              |                    |                   |                                             |        | Disbursed          |          |          | 0.0       |
|                     | UUM            | EA.            |                    | UOM               |                                             |        | Quantity           |          | 2.0      | 000       |
|                     | Hall Cont      | EACH           | 477 5050           |                   |                                             |        |                    |          |          |           |
|                     | Unit Cost      |                | \$75.5900          | Unit Cost         |                                             | 0.0000 | Received           |          |          | 1.0       |
|                     | Issue Factor   |                | 1.0000             | Stock Quantity    |                                             | 1.0000 | Rejected           |          |          | u         |
|                     | Order Quantity |                | 1.0000             |                   |                                             |        | Quantity Remaining |          |          | 0.0       |
|                     | Rejections     |                |                    |                   |                                             |        |                    |          | Remove   | Add       |
|                     |                |                |                    |                   |                                             |        |                    |          |          |           |

If the ordered quantity does not match the received quantity, adjust the **Quantity** to match the actual number received. You can chose to Reject extras or accept them.

7. If there are Rejections, click Add

|        | Add Cancel            |                            |                                                 |             |                                                                |
|--------|-----------------------|----------------------------|-------------------------------------------------|-------------|----------------------------------------------------------------|
|        |                       |                            | Last Edited by SCOTT LLOYD On 10/20/22 11:46 AM | Transaction | 1029                                                           |
|        |                       |                            |                                                 |             | AUTO-GENERATED PO                                              |
|        |                       |                            |                                                 | Line        | 1                                                              |
|        |                       |                            |                                                 |             | DIFFERENTIAL PRESSURE GAUGE, INCH OF WATER, 0-10* RANGE, +/-29 |
| ttion  | Q                     |                            |                                                 |             |                                                                |
|        |                       |                            |                                                 |             |                                                                |
|        |                       |                            |                                                 |             |                                                                |
| antity |                       |                            |                                                 |             |                                                                |
|        |                       |                            |                                                 |             |                                                                |
|        |                       |                            |                                                 |             |                                                                |
|        |                       |                            |                                                 |             |                                                                |
| 8 En   | iter a description an | d the <b>Rejection</b> re  | ason by clicking Q and se                       | lect the    | rejection reason                                               |
| 8. En  | iter a description an | d the <b>Rejection</b> rea | ason by clicking ${	extsf{Q}}$ and se           | lect the    | e rejection reason.                                            |
| 8. En  | iter a description an | d the <b>Rejection</b> rea | ason by clicking ${	extsf{Q}}$ and se           | lect the    | e rejection reason.                                            |
| 8. En  | ter a description an  | d the <b>Rejection</b> rea | ason by clicking ${	extsf{Q}}$ and se           | lect the    | e rejection reason.                                            |
| 8. En  | iter a description an | d the <b>Rejection</b> rea | ason by clicking ${	extsf{Q}}$ and se           | lect the    | e rejection reason.                                            |

Revised: June 1, 2023

AssetWORKS Proprietary and Confidential | Page 4

| !                    |                           |                                     |                |                                                  |                             | A 18 A                    | User Cuide                                   |
|----------------------|---------------------------|-------------------------------------|----------------|--------------------------------------------------|-----------------------------|---------------------------|----------------------------------------------|
| unasing              |                           |                                     |                |                                                  |                             | AIM                       | user Guide                                   |
|                      |                           |                                     |                |                                                  |                             |                           |                                              |
|                      |                           | AiM Rejection                       | ı              |                                                  |                             |                           |                                              |
|                      |                           | Done                                | Search         | Cancel                                           |                             |                           |                                              |
|                      |                           | Delection Decree II                 | Scarem         | Description                                      |                             |                           |                                              |
|                      |                           | Rejection Reason &                  |                | Description                                      |                             |                           |                                              |
|                      |                           | OTHER                               |                | OTHER                                            |                             |                           |                                              |
|                      |                           | WRONG PART ORD                      |                | WRONG PART ORDERED                               |                             |                           |                                              |
|                      |                           | WRONG PART REC                      |                | WRONG PART RECEIVED                              |                             |                           |                                              |
|                      |                           |                                     |                |                                                  |                             |                           |                                              |
| 9. Enter th          | ne <b>Quantity</b> bei    | ng rejected.                        |                |                                                  |                             |                           |                                              |
| AIM Rejection        |                           |                                     |                |                                                  |                             |                           | SCOTT 🚺 🕞                                    |
| Done Ad              | d Cancel                  | _                                   | -              | Last Edited by SCOTT I LOVD On 10/20/22 11:46 AM | Transaction                 | 1029                      |                                              |
| RECEIVED ONE TOO MAN | VY. SENDING IT BACK.      |                                     |                |                                                  |                             | AUTO-GENERATED PO         |                                              |
|                      |                           |                                     |                |                                                  | Line                        | 1<br>DIFFERENTIAL PRESSUR | RE GAUGE, INCH OF WATER, 0-10° RANGE, +/-2%, |
| Rejection OTHER      | Q                         |                                     |                |                                                  |                             |                           |                                              |
| OTHER                |                           |                                     |                |                                                  |                             |                           |                                              |
| Quantity             |                           |                                     |                |                                                  |                             |                           |                                              |
|                      |                           |                                     |                |                                                  |                             |                           |                                              |
| _                    |                           |                                     |                |                                                  |                             |                           |                                              |
| 10. Click            | Done                      |                                     |                |                                                  |                             |                           |                                              |
| Purchase Receive Lin | ne Item                   |                                     |                |                                                  |                             |                           | SCOTT 🚯 🕩                                    |
| Done Cancel          |                           |                                     |                |                                                  |                             |                           |                                              |
| Description          | 1                         |                                     |                | Last Edited by SCOTT LLOYD On 10/20/22 11:31 AM  | PO Line                     | 1                         |                                              |
| d Documents          | Vendor Part 2010          | h                                   | nventory Part  |                                                  | Prior Receives<br>Disbursed |                           | 0.0000                                       |
|                      | UOM EA<br>EACH            | L                                   | MOK            |                                                  | Quantity                    |                           | 2.0000                                       |
|                      | Unit Cost<br>Issue Factor | \$75.5900 ل<br>1.0000               | Jnit Cost      | \$0.0000                                         | Received<br>Rejected        |                           | 1.0000                                       |
|                      | Order Quantity            | 1.0000 S                            | itock Quantity | 2.0000                                           | Quantity Rem                | aining                    | 0.0000                                       |
|                      | Rejections                | Description                         |                | Currentity Editor                                |                             | tor                       | Remove Add                                   |
|                      | 1 OTHER                   | RECEIVED ONE TOO MANY, SENDING IT B | IACK.          | Quantity Editor                                  | sc sc                       | DTT LLOYD                 | Oct 20, 2022 11:46 AM                        |
| _                    |                           |                                     |                |                                                  |                             |                           |                                              |
| 11. Click            | Done                      |                                     |                |                                                  |                             |                           |                                              |
|                      |                           |                                     |                |                                                  |                             |                           |                                              |
|                      |                           |                                     |                |                                                  |                             |                           |                                              |
|                      |                           |                                     |                |                                                  |                             |                           |                                              |
|                      |                           |                                     |                |                                                  |                             |                           |                                              |
|                      |                           |                                     |                |                                                  |                             |                           |                                              |
|                      |                           |                                     |                |                                                  |                             |                           |                                              |
|                      |                           |                                     |                |                                                  |                             |                           |                                              |
|                      |                           |                                     |                |                                                  |                             |                           |                                              |
|                      |                           |                                     |                |                                                  |                             |                           |                                              |
|                      |                           |                                     |                |                                                  |                             |                           |                                              |

Revised: June 1, 2023

Asset

| iM Purchase Receive                        |                                   |                                           |                         |                                                                                                |                   | SCOTT 🚺 🚱 🖙                           |
|--------------------------------------------|-----------------------------------|-------------------------------------------|-------------------------|------------------------------------------------------------------------------------------------|-------------------|---------------------------------------|
| Save Cancel                                |                                   |                                           |                         | Created By SCOTT LLOYD On 10/20/22 11:21 AM                                                    | Castro            |                                       |
| Extra Description                          | 1029                              | 10 MQ                                     |                         | Last Edited by SCOTT LLOYD On 10/20/22 11:31 AM                                                | 20.5.1            | PENDING RECEIVING Q                   |
| Shipping Information<br>Notes Log          | DIFFERENTIAL PRE                  | D PO<br>ESSURE GAUGE - DWYER INSTRUMENTS  |                         |                                                                                                | PO Code           | 1042<br>AUTO-GENERATED PO             |
| <u>Status History</u><br>Related Documents |                                   |                                           | /iis                    |                                                                                                | Туре              | NON-STOCK PO                          |
|                                            | Contractor                        |                                           | Watehouse               | ()                                                                                             | Parahuad Pu       |                                       |
|                                            | Conductor                         | 0000000137 Q                              | The choose              | STORES WAREHOUSE                                                                               | incence by        | SCIL4113 Q                            |
|                                            | Address Code                      | DWYER INSTRUMENTS                         | Shipment Type           | ٩                                                                                              | Date Received     | Oct 20, 2022                          |
|                                            | Address Code                      | NA Q                                      | Ordered By              |                                                                                                | Packing Slip      | 6499190043                            |
|                                            | Blanket Number                    |                                           | Reference Number        |                                                                                                | Packing Slip Date | Oct 18, 2022                          |
|                                            |                                   |                                           | Nererence Number        |                                                                                                |                   |                                       |
|                                            | Line Item                         | ine Vendor Part Inventory Part            | Description             |                                                                                                | UOM Orden         | ed Received Accepted Prior Received   |
|                                            | 1 1                               | 2010                                      | DIFFERENTIAL PRESSURE G | SAUGE, INCH OF WATER, 0-10' RANGE, +/-2%, 2000 SERIES                                          | EA 1.000          | 0 2.0000 1.0000 0.0000                |
|                                            |                                   |                                           |                         |                                                                                                |                   |                                       |
| 12. When                                   | everythin                         | g is complete, set tl                     | ne <b>Status</b> to v   | with a status flag of Fina                                                                     | alized.           |                                       |
| iM Purchase Receive                        | )                                 |                                           |                         |                                                                                                |                   | SCOTT 🟮 😧 🕩                           |
| Save Cancel                                |                                   |                                           |                         |                                                                                                |                   |                                       |
| liew<br>Extra Description                  | 1029                              |                                           |                         | Created By SCOTT LLOYD On 10/20/22 11:31 AM<br>Last Edited by SCOTT LLOYD On 10/20/22 11:31 AM | Status            | FINALIZED Q                           |
| Shipping Information                       | AUTO-GENERATEI<br>DIFFERENTIAL PR | ED PO<br>ESSURE GAUGE - DWYER INSTRUMENTS |                         |                                                                                                | PO Code           | <u>1042</u>                           |
| Notes Log<br>Status History                |                                   |                                           |                         |                                                                                                | Туре              | NON-STOCK PO                          |
| Related Documents                          |                                   |                                           |                         |                                                                                                |                   | ONE-TIME MARKETPLACE PO FOR NON-STOCK |
|                                            | Contractor                        | 0000000137 Q                              | Warehouse               | STORES Q                                                                                       | Received By       | SCLL4113 Q                            |
|                                            |                                   | DWYER INSTRUMENTS                         | Shipment Type           | STORES WAREHOUSE                                                                               | Date Received     | Oct 20, 2022                          |
|                                            | Address Code                      | NA Q                                      |                         |                                                                                                | Packing Slip      | 6499190043                            |
|                                            | Blanket Number                    |                                           | Ordered By              |                                                                                                | Packing Slip Date | 0rt 18 2022                           |
|                                            | Contact                           |                                           | Reference Number        |                                                                                                |                   |                                       |
|                                            | Line Item                         |                                           |                         |                                                                                                |                   | Remove                                |
|                                            |                                   | ne vendor Part inventory Part 2010        | Differential Pressure G | SAUGE, INCH OF WATER, 0-10' RANGE, +/-2%, 2000 SERIES                                          | EA 1.000          | a Received Accepted Phor Received     |
|                                            | Save                              |                                           |                         |                                                                                                |                   |                                       |
| 13. Click                                  |                                   |                                           |                         |                                                                                                |                   |                                       |
| 13. Click<br>14. You a                     | re now rea                        | ady to Disburse the                       | order.                  |                                                                                                |                   |                                       |
| 13. Click                                  | re now rea                        | ady to Disburse the                       | order.                  |                                                                                                |                   |                                       |
| 13. Click                                  | re now rea                        | ady to Disburse the                       | order.                  |                                                                                                |                   |                                       |
| 13. Click                                  | re now rea                        | ady to Disburse the                       | order.                  |                                                                                                |                   |                                       |
| 13. Click                                  | re now rea                        | ady to Disburse the                       | order.                  |                                                                                                |                   |                                       |
| 13. Click                                  | re now rea                        | ady to Disburse the                       | order.                  |                                                                                                |                   |                                       |
| 13. Click                                  | re now rea                        | ady to Disburse the                       | order.                  |                                                                                                |                   |                                       |
| 13. Click                                  | re now rea                        | ady to Disburse the                       | order.                  |                                                                                                |                   |                                       |
| 13. Click                                  | re now rea                        | ady to Disburse the                       | order.                  |                                                                                                |                   |                                       |
| 13. Click                                  | re now rea                        | ady to Disburse the                       | order.                  |                                                                                                |                   |                                       |
| 13. Click                                  | re now rea                        | ady to Disburse the                       | order.                  |                                                                                                |                   |                                       |
| 13. Click                                  | re now rea                        | ady to Disburse the                       | order.                  |                                                                                                |                   |                                       |
| 13. Click                                  | re now rea                        | ady to Disburse the                       | order.                  |                                                                                                |                   |                                       |